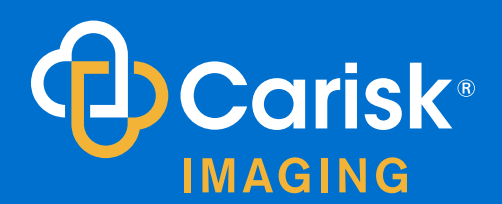

# Welcome to the Carisk Imaging Provider Portal

Carisk Imaging is passionate about the value that diagnostic testing brings to helping people heal. We value relationships with treating doctors, network providers, patients, payers and attorneys, and we strive to bring all of these members to our community together. The Carisk service level makes the process easy, so you can get back to the art of medicine.

This user guide provides comprehensive instructions for efficiently navigating and utilizing key features within the Carisk Provider Portal. For billing inquiries, please contact your designated Carisk Billing Representative. For matters related to use of the portal, suggestions, or trouble logging in, please contact your dedicated Provider Relations Specialist or email <u>providerrelations@cariskpartners.com</u>.

## Access Functionality that Simplifies the Referral and Billing Process

**Referring Patients:** The Carisk Provider Portal simplifies the process of referring patients, allowing you to seamlessly submit and manage patient referrals. Experience the convenience of a centralized platform designed to enhance communication and collaboration between providers and the Carisk Network.

**Navigating Bill Status:** Effortlessly track and monitor the status of your bills through the intuitive interface of the Carisk Provider Portal. Stay informed about the progress of submitted bills, reducing the need for manual follow-ups and streamlining your administrative workflow.

**Payment Information:** Access comprehensive payment information at your fingertips. The portal provides real-time updates on payment processing, ensuring transparency and giving you insights into your claim. Export EOB's with just the click of a button.

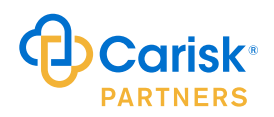

## Contents

### **REFERRING A PATIENT AND CONFIRMING APPOINTMENTS**

| Referring a Patient              | 3 |
|----------------------------------|---|
| Accessing the Referral Page      | 3 |
| Submission Process               | 3 |
| Confirm Appointments             | 4 |
| Notifying the Carisk Call Center | 4 |
| Search Appointments              | 4 |
| Accessing the Search Feature     | 4 |
| Appointments Overview            | 5 |
| Viewing Previous Appointments    | 5 |
| Detailed Appointment Information | 5 |

#### **REVIEWING CLAIM DETAILS AND STATUS**

| Claims Overview                              | 6 |
|----------------------------------------------|---|
| Rules for Reviewing Claim Details and Status | 6 |
| Accessing Claims                             | 6 |
| Search Criteria                              | 6 |
| Search Process                               | 6 |
| Error Handling                               | 6 |
| Claim Details Page                           | 7 |
| Sorting Claims Page                          | 7 |
| Bill Statuses                                | 7 |

#### PAYMENTS AND EOP INFORMATION

| Payments and EOP Overview                     | 8 |
|-----------------------------------------------|---|
| Accessing Payment Information                 |   |
| Search Criteria for Payments/ EOP Information |   |
| Date Range Limitation                         |   |
| Search Process                                |   |
| Error Handling                                | 9 |
| Detailed Payment and EOP Page                 | 9 |
| Sorting Payment and EOP Page                  | 9 |

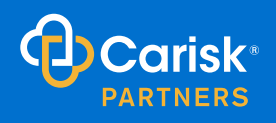

## **Referring a Patient and Confirming Appointments**

## **REFERRING A PATIENT**

The Carisk Provider Portal simplifies the process of referring patients. Follow these rules to ensure a seamless referral experience:

|                                                 |                                       | LOGOL |
|-------------------------------------------------|---------------------------------------|-------|
| Home Refer Patient Confirm Appointments Appoint | nents Claims Payments                 |       |
|                                                 | Create a Referral with Carisk Imaging |       |
| About You                                       |                                       |       |
| Your Role                                       | Referring Provider 🔹                  |       |
| First Name                                      | Test Middle Last                      |       |
| Organization                                    | Carisk Imaging                        |       |
| Telephone Number                                |                                       |       |
| Email                                           |                                       |       |
| Patient Information                             |                                       |       |
| First Name                                      | Middle                                |       |
| Date of Birth                                   |                                       |       |
| Speaking Language                               | Select One 🔻                          |       |

## Accessing the Referral Page

- 1. To refer a patient through the Carisk Provider Portal:
- 2. Log in to the portal.
- 3. Click on "Refer a Patient."

#### **Submission Process**

By submitting a referral this way, your contact information will be pre-populated on the top portion of the referral sheet. Follow these steps:

- 1. Complete patient details.
- 2. Specify referral details.
- 3. Review information for accuracy.
- 4. Click "Submit."

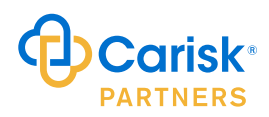

## **CONFIRM APPOINTMENTS**

## Notifying the Carisk Call Center

- 1. Access the "Confirm Appointments" page.
- 2. Check the corresponding box for appointment status (completed, rescheduled, no-show, or canceled).
- 3. To update an appointment, check the box and click "Save Changes."
- 4. Click "Cancel Changes" to discard updates.

| <del>ر</del><br>۳      | Carisk                   | 8        |                                 |           |           |         |       |        |     |     |   |     |   |           |             |         |          |       | logout |
|------------------------|--------------------------|----------|---------------------------------|-----------|-----------|---------|-------|--------|-----|-----|---|-----|---|-----------|-------------|---------|----------|-------|--------|
| Home                   | Refer Pati               | ent      | Confirm App                     | ointments | Appointme | nts Cla | aims  | Paymer | nts |     |   |     |   |           |             |         |          |       |        |
| App<br><sub>Adva</sub> | ointmer<br>nced Search ( | Click to | nfirmatic<br><sub>Expand)</sub> | on        |           |         |       |        |     |     |   |     |   |           |             |         |          |       | ^      |
|                        |                          | From     | 2/1/2023                        | tc        | 2/2/2023  |         |       |        | TIN |     |   |     |   |           | Sea         | ırch    |          |       |        |
| ✓ Sa                   | ave changes              | O Car    | ncel changes                    |           |           |         |       |        |     |     |   |     |   |           |             |         |          |       |        |
| Servic                 | e Location 🕇             |          |                                 | Y Servic  | es        |         | Patie | ent 🕇  | T   | DOB | T | DOS | T | Completed | Rescheduled | No Show | Canceled | Notes | T      |

## SEARCH APPOINTMENTS

#### Accessing the Search Feature

- 1. To search appointments, enter a date range or enter the TIN, then click "Search."
- 2. Searching by TIN returns appointments with a DOS within the last month.

Note: The search criteria cannot go past one month. Entering a date range more than one month will result in an error message.

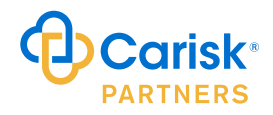

## **APPOINTMENTS OVERVIEW**

### **Viewing Previous Appointments**

- 1. Click on "Appointments" to check the status of previous appointments.
- 2. Two fields must be filled when searching by first name or TIN.
- 3. The DOS range cannot exceed one year.

| Ð    | Carisk <sup>®</sup> |                      |              |        |          |                |    | LOGOUT |
|------|---------------------|----------------------|--------------|--------|----------|----------------|----|--------|
| Home | Refer Patient       | Confirm Appointments | Appointments | Claims | Payments |                |    |        |
| Арр  | pointments          |                      |              |        |          |                |    |        |
| Adv  | anced Search (Click | to Expand)           |              |        |          |                |    | ^      |
|      |                     | First Name           |              |        |          | Appointment Id |    |        |
|      |                     | Last Name            |              |        |          | TIN            |    |        |
|      |                     | DOB                  |              |        |          | DOS            | to |        |
|      |                     |                      |              |        |          | Search         |    |        |

## **Detailed Appointment Information**

- 1. Click on the hyperlink in the "Appointment ID" column to see specific details.
- 2. Details include patient information, claim details, services, and scheduling status.
- 3. Sort the page by clicking on column headings.
- 4. An error message will be displayed if only the TIN field or first name is filled in.

| Appointment d j Fatent i j Dob j Fayer j Claim Number j Type j Service Editation j Dos j Status | Appointment Id <b>Y</b> | Patient † <b>T</b> | DOB <b>T</b> | Payer <b>T</b> | Claim Number 🛛 🝸 | Туре 🝸 | Service Location | DOS <b>T</b> | Status |
|-------------------------------------------------------------------------------------------------|-------------------------|--------------------|--------------|----------------|------------------|--------|------------------|--------------|--------|
|-------------------------------------------------------------------------------------------------|-------------------------|--------------------|--------------|----------------|------------------|--------|------------------|--------------|--------|

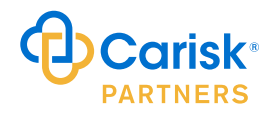

## **Reviewing Claim Details and Status**

## **CLAIMS OVERVIEW**

The Carisk Provider Portal provides a user-friendly interface for reviewing details and status updates of claims. To ensure a smooth experience, please follow the rules outlined below:

| Ð    | Carisk <sup>®</sup> |                      |              |        |          |         |    | 2 | LOGOUT |
|------|---------------------|----------------------|--------------|--------|----------|---------|----|---|--------|
| Home | Refer Patient       | Confirm Appointments | Appointments | Claims | Payments |         |    |   |        |
| Clai | ms                  |                      |              |        |          |         |    |   |        |
| Adv  | anced Search (Click | to Expand)           |              |        |          |         |    |   | ^      |
|      |                     | First Name           |              |        |          | Bill Id |    |   |        |
|      |                     | Last Name            |              |        |          | TIN     |    |   |        |
|      |                     | DOB                  |              |        |          | DOS     | to |   |        |
|      |                     |                      |              |        |          | Search  |    |   |        |

## **RULES FOR REVIEWING CLAIM DETAILS AND STATUS**

#### **Accessing Claims**

To review details and status of a claim:

• Click on the "Claims" section in the portal.

## Search Criteria

When searching for a claim, adhere to the following rules:

- First Name or TIN Fields: Both the first name and TIN (Tax Identification Number) fields must be filled in for an accurate search.
- Date of Service (DOS) Range: The date of service range specified cannot exceed one year. Please provide a valid date range within the one-year limit.
  - Information for claims and/or EOP's up to six years old is accessable in the portal. For information regarding claims and/or EOP's over six years old, please contact your Carisk Billing Department representative directly.

#### **Search Process**

Follow these steps to search for claim details:

- 1. Enter the required information in the "First Name" and "TIN" fields. If using first name and TIN, you must include a third field.
- 2. Specify a valid date range for the Date of Service.
- 3. Click on the "Search" button.

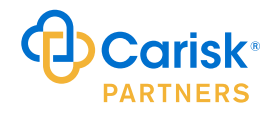

## **Error Handling**

If the search criteria do not adhere to the specified rules, the system will provide an error message. Common errors include:

- Incomplete information in the first name or TIN fields.
- A Date of Service range exceeding one year.

## **Claim Details Page**

Upon successful search, click on the Bill ID or hyperlink to access specific details, including:

- Patient information.
- Claim specifics.
- Services rendered by CPT Code

### **Sorting Claims Page**

The claims page can be sorted for easier navigation. Simply download to PDF or Excel by using the Export feature

#### **Bill Statuses**

| Bill Status            | Description                                                                               |
|------------------------|-------------------------------------------------------------------------------------------|
| Awaiting Bill          | Provider needs to submit the bill to Carisk Imaging.                                      |
| Financially Closed     | The bill ID is closed; Carisk Imaging is no longer pursuing this bill.                    |
| Missing Medical Report | The provider needs to submit the medical report.                                          |
| Pending Processing     | The bill is pending submission to the payer. Additional Information is Needed.            |
| Processing             | An EOP to the Service Location.                                                           |
| Returned               | The bill has been returned to the provider                                                |
| Submitted              | Submitted to the paver, pending paver acceptance                                          |
| Submitted              | Bill does not meet Benefits and Eligibility validation at this time. Carisk is working on |
| Unsubmitted            | obtaining information.                                                                    |

- Submission Method: All bills and medical reports can be submitted via email to: <u>ci\_claims@</u> <u>cariskpartners.com</u>.
- E-Billing Information: For information about our e-billing platform, please visit the Carisk Partners website: <u>www.cariskpartners.com</u>.

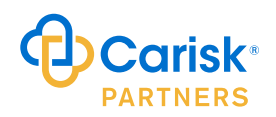

## **Payments and EOP Information**

## PAYMENTS AND EOP OVERVIEW

Effectively managing payments and Explanation of Payment (EOP) information is essential for your business. Follow the rules outlined below to ensure a smooth experience when reviewing payment details and EOP information.

| Ð    | Carisk <sup>®</sup> |                      |              |        |         |                       |    | * | LOGOUT |
|------|---------------------|----------------------|--------------|--------|---------|-----------------------|----|---|--------|
| Home | Refer Patient       | Confirm Appointments | Appointments | Claims | Payment | S                     |    |   |        |
| Payr | nent Search         |                      |              |        |         |                       |    |   |        |
| Pay  | ment Search         |                      |              |        |         |                       |    |   | ^      |
|      | P                   | atient First Name    |              |        |         | TIN                   |    |   |        |
|      | Ρ                   | atient Last Name     |              |        |         | Check Date            | to |   |        |
|      |                     | DOB                  |              |        |         | Transaction/Check Num |    |   |        |
|      |                     |                      |              |        | Se      | earch Payments        |    |   |        |

## **Accessing Payment Information**

To review payments and EOP information:

• Click on the designated section for payments or EOP in the portal.

## Search Criteria for Payments/ EOP Information

When searching for payment details:

- Ensure accurate information is provided for the search.
- Specific search criteria may include payment date, patient name, TIN, Transaction/Check Number or Date of Birth

## **Date Range Limitation**

For both payments and EOP information:

- Date ranges should be specific and not exceed relevant timeframes.
- Avoid specifying date ranges that span more than one year for accurate results.

## **Search Process**

Follow these steps when searching for payment and EOP information:

- 1. Enter accurate information in the required fields.
- 2. Specify a valid date range based on the search criteria.
- 3. Click on the "Search" button.

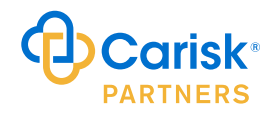

## **Error Handling**

If the search criteria do not adhere to the specified rules:

- The system will provide an error message.
- Common errors may include incomplete information or date ranges exceeding one year.

## **Detailed Payment and EOP Page**

Upon successful search, click on the payment or EOP ID to access specific details, including:

- Payment transaction details.
- EOP specifics and breakdown.

## Sorting Payment and EOP Page

The payments and EOP page can be sorted for easier navigation: Simply download to PDF or Excel by using the Export feature

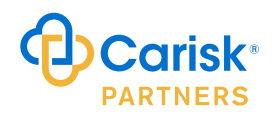